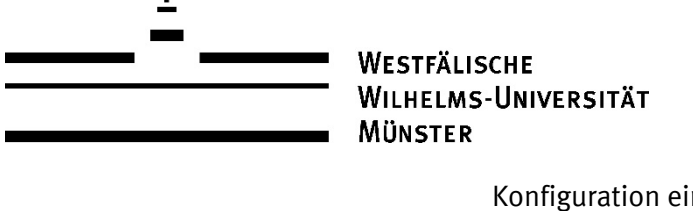

Wirtschaftswissenschaftliche Fakultät

Informationsverarbeitungs-Versorgungseinheit (IVV) Wirtschaftswissenschaften

Konfiguration einer Remotedesktopverbindung

Durch die Umstellung der Firewall der Wirtschaftsinformatik in die Systeme des Zentrums für Informationsverarbeitung (ZIV) wird der Port 3389 für RDP gesperrt. Künftig werden Remotedesktopverbindungen nur durch die Angabe eines Remotedesktopgateways (WI-GW) oder über den Terminalserver (WI-Farm) möglich sein.

Die folgende Anleitung beschreibt die Konfiguration des Remotedesktopgateways:

Über Start – Alle Programme – Zubehör – Remotedesktopverbindung, oder alternativ durch die Eingabe "mstsc" in die Suche-Funktion, wird das Tool aufgerufen. Durch einen Mausklick auf "Optionen einblenden" werden erweiterte Konfigurationsmöglichkeiten angezeigt. Zunächst wird der Name des Computers bzw. der Virtuellen Maschine angegeben, zu der eine Remoteverbindung hergestellt werden soll. Zusätzlich können die Anmeldeinformationen angegeben und "Speichern der Anmeldeinformationen zulassen" gespeichert werden.

|            | Rem<br>Ver                                                                                       | otedes<br>bindu                                                    | ktop<br>1 <b>g</b>                               |                                                       |                                |          |    |
|------------|--------------------------------------------------------------------------------------------------|--------------------------------------------------------------------|--------------------------------------------------|-------------------------------------------------------|--------------------------------|----------|----|
| Allgemein  | Anzeige                                                                                          | Lokale Res                                                         | sourcen                                          | Leistung                                              | Erweiter                       | t        |    |
| Anmelde    | einstellung                                                                                      | en                                                                 |                                                  |                                                       |                                |          |    |
|            | Geben S                                                                                          | ie den Name                                                        | en des Re                                        | motecomp                                              | uters ein.                     |          |    |
|            | Compute                                                                                          | er: Co                                                             | mputerna                                         | me                                                    |                                | 1        | 1  |
|            | Benutze                                                                                          | mame: WI                                                           | WIWINKeppung                                     |                                                       |                                |          |    |
|            | Beim Herstellen der Verbindung werden Sie zum Eingeben von<br>Anmeldeinformationen aufgefordert. |                                                                    |                                                  |                                                       |                                |          |    |
|            |                                                                                                  | have des Asse                                                      |                                                  |                                                       |                                |          |    |
|            |                                                                                                  | chem der Ani                                                       | meldeinfo                                        | mationen z                                            | zulassen                       |          |    |
| Verbindu   |                                                                                                  | chem der Ani<br>ungen                                              | meldeinfo                                        | mationen z                                            | zulassen                       |          |    |
| - Verbindu | ngseinstelli<br>Speiche<br>oder öffr                                                             | chem der Ani<br>ungen<br>m Sie die akt<br>nen Sie eine g           | meldeinfo<br>uellen Eir<br>gespeiche             | mationen a<br>nstellungen<br>arte Verbing             | ulassen<br>in einer F<br>dung. | RDP-Date | i, |
| - Verbindu | Speic<br>ngseinstell<br>Speiche<br>oder öffr                                                     | chem der Ani<br>ungen<br>m Sie die akt<br>ien Sie eine i<br>eichem | meldeinfor<br>tuellen Eir<br>gespeiche<br>Speich | mationen a<br>nstellungen<br>erte Verbino<br>em unter | ulassen<br>in einer f<br>dung. | RDP-Date | i, |

Danach wird der Reiter "Erweitert" ausgewählt. Die voreingestellte Serverauthentifizierungsmethode "Warnung anzeigen" sollte aus Sicherheitsgründen beibehalten werden. In den "Einstellungen…" muss das Gateway eingetragen werden.

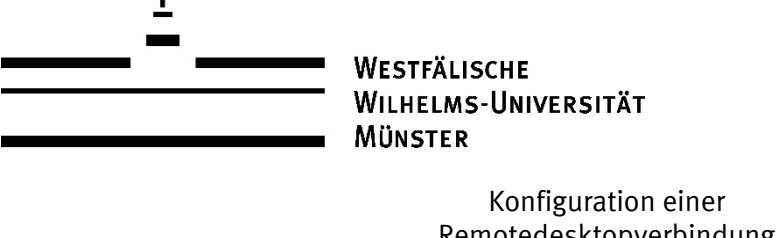

Wirtschaftswissenschaftliche akultät Informationsverarbeitungs-Versorgungseinheit (IVV)

Wirtschaftswissenschaften

Remotedesktopverbindung

Dieses lautet "wi-gw.uni-muenster.de". Als Anmeldemethode wird "Kennwort anfordern (NTLM)" genutzt, der Haken bei "... für lokale Adressen umgehen" wird aktiviert, anschließend werden die Einstellungen mittels OK gespeichert.

| Remotedesktop-Gatewayservereinstellungen                                                                                                    | ×  |
|----------------------------------------------------------------------------------------------------|----|
| Remotedesktop<br>Verbindung                                                                                                    |    |
| Verbindungseinstellungen                                                                                                    |    |
| O Remotedesktop-Gatewayservereinstellungen automatisch ermitteln                                                                             |    |
| Diese Einstellungen für Remotedesktop-Gatewayserver verwenden:                                                                               |    |
| Servemame: wi-gw.uni-muenster.de                                                                                                    |    |
| Anmeldemethode: Kennwort anfordem $\sim$                                                                                                    |    |
| Remotedesktop-Gatewayserver für lokale Adressen umgehen                                                                                      |    |
| O Keinen Remotedesktop-Gatewayserver verwenden                                                                                               |    |
| Anmeldeeinstellungen                                                                                                    |    |
| Benutzemame: Nicht angegeben                                                                                                    |    |
| Wenn Sie eine Verbindung mit dem Remotedesktop-Gatewayserver<br>herstellen, werden Sie zur Eingabe von Anmeldeinformationen<br>aufgefordert. |    |
| Eigene Remotedesktop-Gatewayanmeldeinformationen für<br>Remotecomputer verwenden                                                             |    |
| OK Abbrech                                                                                                    | en |

Ist eine Anmeldung an dem empfernten Clientsystem mit einer lokalen Kennung, beispielsweise "admin", gewünscht, muss die Checkbox Eigene Remotedesktop-Gatewayanemldenformationen für Remotecomputer verwenden" deaktiviert sein.

Somit folgen beim Verbindungaufbau zwei Authentifizierungsabfragen. Bei der ersten Abfrage muss eine WI- oder ZIV-Kennung angegeben werden, da hier die Anmeldung am Gatewayserver "wi-gw.uni-muenster.de" erfolgt. Danach folgt die Athentifizierungsabfrage an dem gewünschten Clientsystem, wo die lokale Kennung angegeben wird.

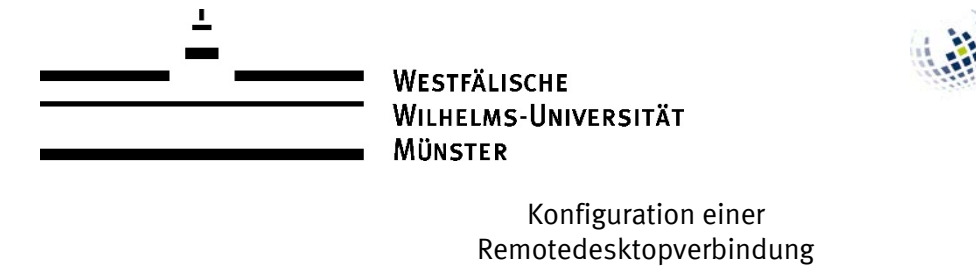

Zuletzt wird wieder auf den Reiter "Allgemein" gewechselt und die Verbindungseinstellungen gespeichert. Durch die Nutzung von "Speichern unter…" kann die nun entstehende .rdp-Datei beispielsweise auf dem Desktop abgelegt werden. Somit ist es möglich mehrere vorgefertigte Remoteverbindungen zu erstellen.

Wirtschaftswissenschaftliche

Informationsverarbeitungs-Versorgungseinheit (IVV)

Wirtschaftswissenschaften

Fakultät

| <u> </u> | ver                                                                                              | Dina                  | lung                           |                               |                     |          |   |  |
|----------|--------------------------------------------------------------------------------------------------|-----------------------|--------------------------------|-------------------------------|---------------------|----------|---|--|
| Algemein | Anzeige                                                                                          | Lokale                | Ressourcen                     | Leistung                      | Erweitert           |          |   |  |
| Anmelde  | einstellung                                                                                      | en                    |                                |                               |                     |          |   |  |
|          | Geben S                                                                                          | ie den N              | Namen des R                    | emotecomp                     | uters ein.          |          |   |  |
|          | Computer:                                                                                        |                       | Computername ~                 |                               |                     |          |   |  |
|          | Benutzemame:                                                                                     |                       | WIWI\Kennung                   |                               |                     |          |   |  |
|          | Beim Herstellen der Verbindung werden Sie zum Eingeben von<br>Anmeldeinformationen aufgefordert. |                       |                                |                               |                     |          |   |  |
|          | Speid                                                                                            | chem de               | r Anmeldeinfo                  | ormationen z                  | ulassen             |          |   |  |
| Verbindu | ngseinstell                                                                                      | ungen                 |                                |                               |                     |          |   |  |
| L        | Speiche<br>oder öffr                                                                             | m Sie di<br>ien Sie e | e aktuellen E<br>eine gespeich | instellungen<br>ierte Verbind | in einer R<br>lung. | DP-Datei | • |  |
|          | Speichem Speichem ur                                                                             |                       |                                | nem unter                     | 0                   | ffnen    |   |  |